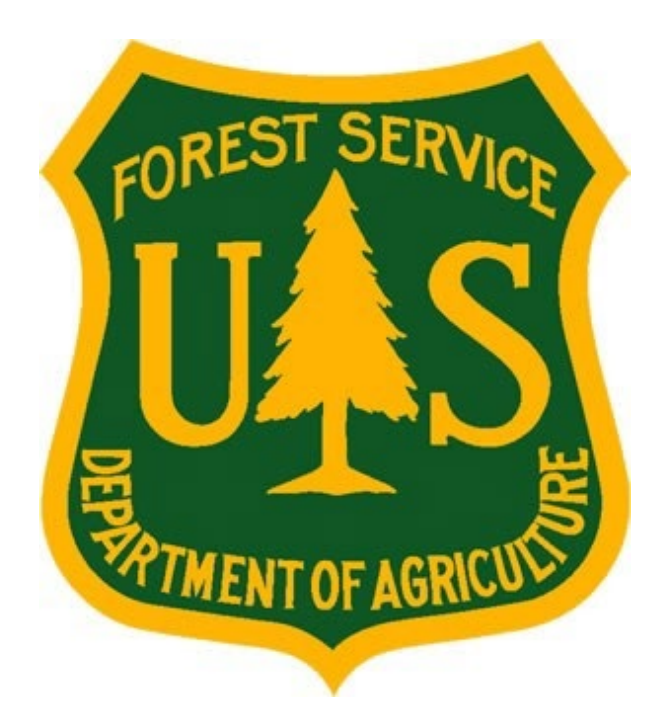

# Supervisor and Fire Supervisor "How-to" Guide

Forest Service Fire & Aviation Management

eMedical

January 2023

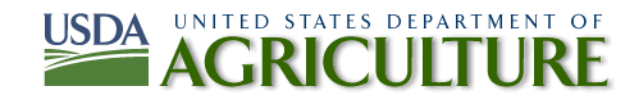

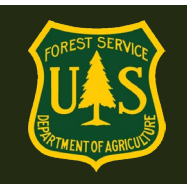

### **Table of Contents**

| 1. | Supe | rvisor/Fire Supervisor Definitions                                           | 3    |
|----|------|------------------------------------------------------------------------------|------|
| 2. | Duti | 25                                                                           | 3    |
| 3. | Gene | eral System Navigation and Functionality Questions                           | 4    |
|    | 3.1  | How do I access eMedical?                                                    | 4    |
|    | 3.2  | What do I have access to in eMedical?                                        | 5    |
|    | 3.3  | How do I view my assigned employees/ADs?                                     | 5    |
|    | 3.4  | How do I add an employee/AD to my dashboard?                                 | 7    |
|    | 3.5  | How do I remove an employee/AD from my dashboard?                            | 9    |
| 4. |      | Nedical Waiver Questions—Fire Supervisors Only                               | . 10 |
|    | 4.1  | An AD employee I supervise has a pending waiver request. How do I review it? | . 10 |
|    | 4.2  | How do I approve or reject an AD's waiver request?                           | . 11 |
|    |      |                                                                              |      |

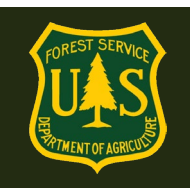

### 1. Supervisor/Fire Supervisor Definitions

**Supervisor:** In eMedical, each employee's Supervisor will be automatically populated to list the person designated as their supervisor in Paycheck. In most cases, Fire & Aviation employees will use the same person as both their Supervisor and Fire Supervisor in eMedical.

#### Fire Supervisor: Who should an employee's Fire Supervisor be?

**Fire Employees:** An alternate Fire Supervisor (other than their Supervisor of record) may be selected at the discretion of Fire Management for Fire employees.

**Collateral Duty Employees:** When an employee performs in incident positions as a collateral duty but does not work directly for Fire & Aviation, they will be able to identify a different "Fire Supervisor" in their profile in eMedical. Their Fire Supervisor will generally be the Forest/District FMO or AFMO who has access to eMedical and has knowledge of the non-fire employee's incident qualifications and WCT requirements. The fire supervisor identified for these employees will be notified by eMedical when fire supervisor action is required and be able to view their non-fire employee progress through the clearance process.

**ADs:** The Fire Supervisor for ADs should be a Forest or District fire, training or qualifications manager who is familiar with the ADs incident qualifications and WCT requirements. Units should advise ADs and HSQ Coordinators of who their AD Fire Supervisor is, and AD employees will be prompted to enter and update their Fire Supervisor annually if the HSQ Coordinator has not already done so.

#### 2. Duties

- <u>Supervisors</u>: This is the Supervisor of record in Paycheck for an employee. Can view employee clearance progress and will be sent notifications. This is automatically populated.
- Fire Supervisors: Provides the HSQ Coordinator with new employee information including the WCT level to take and a qualification the employee possesses that requires that level of test. Tracks their assigned employees clearance progress; and performs actions for those employees in eMedical, as required. Additionally, Fire Supervisors are involved in approving waivers and additional WCT test attempts.

**LincPass Note:** To access any user permissions above the Employee only role (Fire Supervisor for example) will require that you to log in to eMedical with your LincPass. If you log on with a username/password, you will have the Employee permissions only. Log in again with your LincPass and all permissions will again be available. This role is automatically granted the first time someone selects you as a Fire Supervisor.

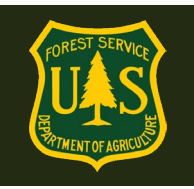

In order to allow your new hires (Interim employees – both seasonals and new hires to the USFS) to begin the clearance process prior to their effective date, you may initiate the HSQ process for them as soon as their tentative offer (52 hiring action) is made.

FMOs and Fire Supervisors should work with HSQ Coordinators to assemble a list of new hires with employee information needed (listed in the HSQ Coordinator User Guide) as soon as their 52 hiring action has been completed by the home unit. Employees who have been cleared to the WCT prior to their effective date will begin work ready to take their WCT.

### 3. General System Navigation and Functionality Questions

#### 3.1 How do I access eMedical?

Supervisors and fire supervisors can access eMedical by logging into ConnectHR (Dashboard) using eAuthentication with either your LincPass or an appropriate Username and Password.

#### https://usdafs.connecthr.com/Login

| Connect IR<br>USDA Forest Service                                                                                                    |                                                                                                    |
|----------------------------------------------------------------------------------------------------|----------------------------------------------------------------------------------------------------|
| Login Help                                                                                                    | ConnectHR Login                                                                                                    |
| ConnectHR is the single sign-on<br>application that allows you to access all<br>your web applications through a single<br>place 24/7 from any internet connection. | eAuthentication Login<br>To log into ConnectHR with eAuthentication, please click the eAuthentication                                                                                               |
| If you are using your ConnectHR<br>credentials enter your user name and<br>password and then click the Log In<br>button.                                           | button.<br>If you do not have an eAuthentication account or need assistance resetting your<br>password, please call the HRM Contact Center: (877) 372-7248 (Select Option 2<br>and follow prompts). |
| For assistance with your ConnectHR<br>credentials, use the Forgot Your User<br>Name link or Forgot Your Password link<br>near the end of the page.                 | eAuthentication                                                                                                    |
| If you have not created your ConnectHR<br>credentials, select the Establish User<br>Name and Password link near the end of<br>the page.                            |                                                                                                    |

• Click on "eMedical"

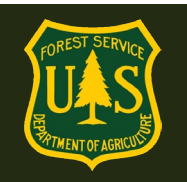

| Connect<br>USDA Forest Se | Rervice                                                                                    | NI-F                                                       |                    |  |
|---------------------------|--------------------------------------------------------------------------------------------|------------------------------------------------------------|--------------------|--|
| /ly Links                 | ConnectHR Messages                                                                         |                                                            | My ConnectHR       |  |
| AgLearn                   | Welcome to ConnectHR, your secure, single                                                  | sign-on web based system for                               | Administration     |  |
| Apply for a Job (USAJOBS) | accessing all your HR-related functions and o                                              | sing all your HR-related functions and other applications. |                    |  |
| B&F Help                  | On the "My Links" menu to the left are links to                                            | o the applications, databases, and                         | Contact HR Support |  |
| Customer HelpDesk (CHD)   | systems for which you have access.                                                         | . An Alex simble and Vielan An and                         |                    |  |
| EEMS Identity Manager     | administrative functions available to you.                                                 | i to the right are links to any                            |                    |  |
| eMedical                  |                                                                                            |                                                            |                    |  |
| Empl. Personal Page - EPP | Current messages                                                                           |                                                            |                    |  |
| Employment Outreach       | Need Assistance 2                                                                          | 10/40/0048                                                 |                    |  |
| OPF                       | Need Assistance?                                                                           | 10/19/2016                                                 |                    |  |
| ePM                       | Budget & Finance (B&F) Contact Center: 1-8<br>Chief Information Office (CIO) Customer Help | 77-372-7248 option 1<br>Desk: 1-866-945-1354               |                    |  |

#### 3.2 What do I have access to in eMedical?

Fire Supervisors will have a menu that looks like this. (You will not have the WCT Cleared List option if you are not a WCT Administrator).

New Packet: This is to initiate a new HSQ request for yourself.

**My Packets:** These are your employee packets that require some sort of action from you. If you need to take any actions, you will be prompted to do so by email – you will not need to monitor this section.

**Search:** This is how you will search for an employee to add or be removed from your Dashboard.

**Fire Supervisor Dashboard:** Where you can monitor the HSQ clearance process for your employees.

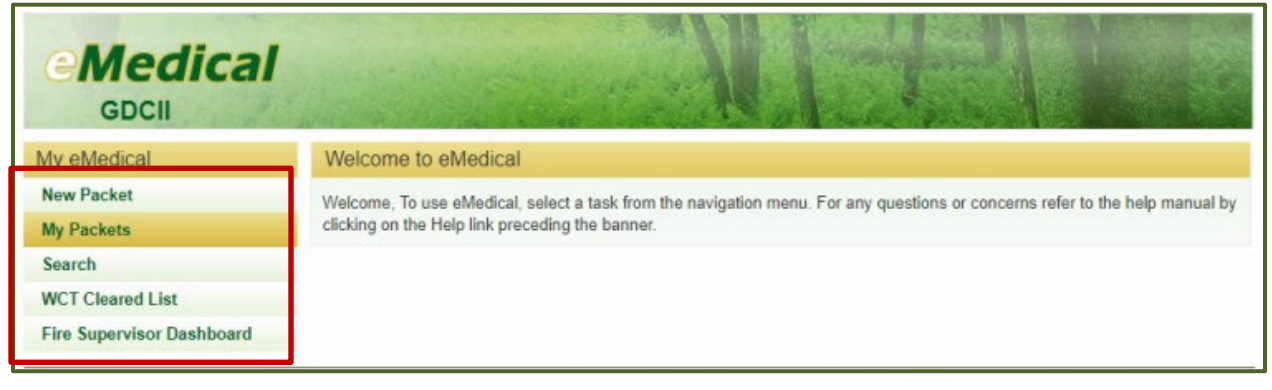

#### 3.3 How do I view my assigned employees/ADs?

Click on the "Fire Supervisor Dashboard" menu link.

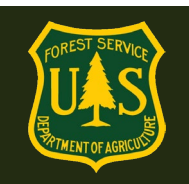

| GDCII                     | NI SALE                                                                                                    |  |  |  |  |  |
|---------------------------|----------------------------------------------------------------------------------------------------|--|--|--|--|--|
| My eMedical               | Welcome to eMedical                                                                                                    |  |  |  |  |  |
| New Packet                | Welcome, To use eMedical, select a task from the navigation menu. For any questions or concerns refer to the help manual by |  |  |  |  |  |
| My Packets                | clicking on the Help link preceding the banner.                                                                             |  |  |  |  |  |
| Search                    |                                                                                                    |  |  |  |  |  |
| WCT Cleared List          |                                                                                                    |  |  |  |  |  |
| Fire Supervisor Dashboard |                                                                                                    |  |  |  |  |  |

**Employee Information:** This will show basic info and the employee's email.

#### Packet Information:

**WCT Level:** This is the WCT level requested.

Workflow Status: What step the clearance process is currently at.

**WCT Ready to Test:** This means the employee has been cleared to the WCT and has completed the eMedical clearance process. No further action is required. These packets will be removed from your dashboard in six months.

**OF-178/AME Part A (B, C) Completed:** This indicates that the employee is in the process of completing an OF-178. When cleared to the WCT by the USFS Medical Officer, their status will change to "WCT Ready to Test".

Arduous Medical Exam/Self-certification/Scheduling: This indicates that the employee is in the process of completing some part of the Arduous Medical Process, either one of the questionnaires or is scheduling an exam. When cleared to the WCT by the USFS Medical Officer, their status will change to "WCT Ready to Test".

| My eMedical               | Fire Supervisor Dashbo                                                                                                    | ard                                                                 |                                                                                           |               |  |  |
|---------------------------|----------------------------------------------------------------------------------------------------|---------------------------------------------------------------------|-------------------------------------------------------------------------------------------|---------------|--|--|
| New Packet<br>My Packets  | The table lists all Employees/ADs assigned to you, each with a summary of employee information and status. Preceding<br>following the table are Add Worker links: click either to go to a new page on which to add someone to the list. Within the<br>for any listed person, click on the Remove link to delete the name from this list. |                                                                     |                                                                                           |               |  |  |
| Search                    | Add Worker                                                                                                    | the Remove link to delete the name in                               | uni unis inst.                                                                            |               |  |  |
| WCT Cleared List          | Name                                                                                                    | Employee Information                                                | Packet Information Res                                                                    | et Search     |  |  |
| Fire Supervisor Dashboard |                                                                                                    |                                                                     |                                                                                           |               |  |  |
|                           | Stephanie Fisher                                                                                                    | mfisher@govstrive.com<br>110114000600000000<br><b>Packet #</b> 1728 | WCT Level Arduous<br>Workflow Status OF178 PartA Complete<br>Clearance Status Not Started | d Remove      |  |  |
|                           | James Baylor                                                                                                    | emedicaltester01+15@gmail.com<br>11020200000000000<br>Packet # 1727 | WCT Level Arduous<br>Workflow Status WCT Ready to Test<br>Clearance Status Not Started    | Remove        |  |  |
|                           | Lauren Cooper Hampton                                                                                                    | lcooper@govstrive.com<br>11011400060000000<br><b>Packet#</b> 1726   | WCT Level Arduous<br>Workflow Status Packet Closed<br>Clearance Status Cancelled          | <u>Remove</u> |  |  |
|                           | Lauren Cooper Hampton                                                                                                    | lcooper@govstrive.com<br>110114000600000000<br><b>Packet #</b> 1723 | WCT Level Arduous<br>Workflow Status Packet Closed<br>Clearance Status Cancelled          | Remove        |  |  |

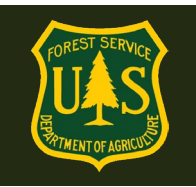

| Kylo Ren     testemedical20@gmail.com     WCT Level Arduous       110811000700000000     Workflow Status AME Scher       Packet # 7397     WCT Crearance Status Not Scher | duling Remove |
|----------------------------------------------------------------------------------------------------|---------------|
|----------------------------------------------------------------------------------------------------|---------------|

#### 3.4 How do I add an employee/AD to my dashboard?

Each year both the HSQ Coordinator and the Employee will need to confirm their Fire Supervisor when their HSQ process begins. The easiest way to make sure your dashboard includes your employees is to tell both your HSQ Coordinator and Employees to identify you. Or just ask the employee to update their Fire Supervisor verbally.

To do so yourself (which will send an email to the employee with instruction on how to do this):

• Click the "Add Worker" link on your dashboard, then click the "Select Employee" button

| GDCII                              |                                                                                        |                                                                     |                                                                           |                                                                                   |                                                                                               |                                             |
|------------------------------------|----------------------------------------------------------------------------------------|---------------------------------------------------------------------|---------------------------------------------------------------------------|-----------------------------------------------------------------------------------|-----------------------------------------------------------------------------------------------|---------------------------------------------|
| My eMedical                        | Fire Supervisor                                                                        | Dashboard                                                           | i i                                                                       |                                                                                   |                                                                                               |                                             |
| New Packet<br>My Packets<br>Search | The table lists all Er<br>following the table a<br>for any listed parson<br>Add Worker | mployees/ADs<br>ire Add Worke<br>n, click on the                    | assigned to you, eao<br>r links: click either to<br>Remove link to delete | h with a sum<br>go to a new<br>a the name fr                                      | mary of employee information and stat<br>page on which to add someone to the<br>om this list. | tus. Preceding and<br>ist. Within the table |
| WCT Cleared List                   | Name Employee Information Packet Information                                           |                                                                     |                                                                           | Reset Search                                                                      |                                                                                               |                                             |
|                                    | Name ¢                                                                                 | Employee In                                                         | formation \$                                                              | Packet Info                                                                       | ormation                                                                                      | Action                                      |
|                                    | Barbra Gordon                                                                          | baldeag<br>110302<br>Pac                                            | lefs@gmail.com<br>000700000000<br>ket # 1494                              | Workfl                                                                            | WCT Level Moderate<br>ow Status MRB Waiver Submitted<br>learance Status Not Started           | Remove<br>Requested                         |
|                                    | Nicholas Kirkland                                                                      | emedicaltester01+45@gmail.com<br>11100500000000000<br>Packet # 1720 |                                                                           | WCT Level Moderate<br>Workflow Status Packet Closed<br>Clearance Status Cancelled |                                                                                               | Remove<br>Requested                         |
|                                    | James Baylor                                                                           | emedicaltest<br>110202<br>Pac                                       | er01+15@gmail.com<br>000000000000<br>ket # 1719                           | WCT Level Arduous<br>Workflow Status Packet Closed<br>Clearance Status Cancelled  |                                                                                               | Remove                                      |
|                                    |                                                                                        | jrio                                                                | s@fs.fed.us                                                               | Warke                                                                             | WCT Level Arduous                                                                             | Remove                                      |

• Search by at least two letters of the Last Name and any other parameters (such as your Region/Forest code in the OrgCode box), then click "Search".

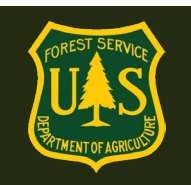

| GDCII                                                                                                    | Search Employees / ADs                                                                                                    |            |                                                                     |                                                                                                    |
|----------------------------------------------------------------------------------------------------|----------------------------------------------------------------------------------------------------|------------|---------------------------------------------------------------------|----------------------------------------------------------------------------------------------------|
| My eMedical I   New Packet O   My Packets I   Search S   WCT Cleared List A   Fire Supervisor Dashboard Na | Search by last name, or last name plus other<br>First Name:<br>Last Name:<br>Email Address:<br>Ory Code:<br>Inactive<br>Search Clear | r detalis. | st. Enter at least tw<br>the checkbox labe<br>supervisor in their e | OrgCode is your<br>Region/Forest<br>numbers,<br>preceeded by 11<br>(USFS)<br>The Boise NF in<br>R4 would be:<br>110402 |

• Click the "Select" link at the right of the employee's name.

| GDCII                     | Select an employee from the results, or close results and enter new search criteria. |                     |     |                 |                    |        |                                                                                                    |
|---------------------------|--------------------------------------------------------------------------------------|---------------------|-----|-----------------|--------------------|--------|----------------------------------------------------------------------------------------------------|
|                           | Last Name                                                                            | Middle Name First N |     | Email Address   | Org Code           | Action |                                                                                                    |
| ly eMedical               | CAMP III                                                                             | R                   | JIM | jcamp@fs.fed.us | 115106000402000000 | Select |                                                                                                    |
| lew Packet                |                                                                                      |                     |     |                 |                    |        | least two characters of the                                                                                                    |
| My Packets                |                                                                                      |                     |     |                 |                    |        | ox labeled Inactive to allow                                                                                                    |
| Search                    |                                                                                      |                     |     |                 |                    |        | and the state of the state of t |
| WCT Cleared List          |                                                                                      |                     |     |                 |                    |        | n their eiviedical profile.                                                                                                    |
| Fire Supervisor Dashboard |                                                                                      |                     |     |                 |                    |        |                                                                                                    |
|                           |                                                                                      |                     |     |                 |                    |        |                                                                                                    |
|                           |                                                                                      |                     |     |                 |                    |        |                                                                                                    |
|                           |                                                                                      |                     |     |                 | 2                  |        |                                                                                                    |
|                           |                                                                                      |                     |     |                 |                    |        |                                                                                                    |
| _                         |                                                                                      |                     |     |                 |                    |        | -                                                                                                    |
|                           |                                                                                      |                     |     |                 |                    | Close  |                                                                                                    |

• Click the "Select Employee" button.

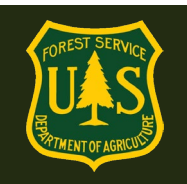

| GDCII                     |                                                                                                    |  |  |  |  |  |
|---------------------------|----------------------------------------------------------------------------------------------------|--|--|--|--|--|
| My eMedical               | Fire Supervisor Add Worker                                                                                                    |  |  |  |  |  |
| New Packet                | Click the Select Worker button for a search form to identify the person to add to your list. Enter at least two characters of the |  |  |  |  |  |
| My Packets                | last name or email address but use any information that will identify the person. Select the checkbox labeled Inactive to allow   |  |  |  |  |  |
| Search                    | tormer workers in the search results.                                                                                             |  |  |  |  |  |
| WCT Cleared List          | Selecting someone will generate an email requesting that person to update their Fire Supervisor in their eviedical profile.       |  |  |  |  |  |
| Fire Supervisor Dashboard | An estensis appears verone are name or any input area is manualory.                                                               |  |  |  |  |  |
|                           | Name: JIM CAMP III                                                                                                    |  |  |  |  |  |
|                           | Select Employee                                                                                                    |  |  |  |  |  |
|                           | Submit Cancel                                                                                                    |  |  |  |  |  |

• You will receive a confirmation that a request has been sent to the employee to update their Fire Supervisor. They will not be added to your dashboard until the employee updates their Fire Supervisor in their preferences. They will verify this each time they initiate a packet, so that's the best time to update a Fire Supervisor.

| GDCII            |                                                                                |
|------------------|--------------------------------------------------------------------------------|
| My eMedical      | Fire Supervisor Dashboard                                                      |
| New Packet       | Employee Add Dequest Cent                                                      |
| My Packets       | Employee Add Request Sent                                                      |
| Search           | The selected employee has been sent a request to change their Fire Supervisor. |
| WCT Cleared List |                                                                                |

#### 3.5 How do I remove an employee/AD from my dashboard?

• Click the "Remove" link to the right of the employee's packet information on your dashboard. Or alternatively, you can use the "Search" link on the left and search just like adding an employee (Step 3.4).

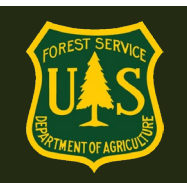

| GDCII                              |                                                                                        |                                                  |                                                                             |                                                |                                                                                               |                                            |  |
|------------------------------------|----------------------------------------------------------------------------------------|--------------------------------------------------|-----------------------------------------------------------------------------|------------------------------------------------|-----------------------------------------------------------------------------------------------|--------------------------------------------|--|
| My eMedical                        | Fire Supervisor                                                                        | Dashboard                                        | 1                                                                           |                                                |                                                                                               |                                            |  |
| New Packet<br>My Packets<br>Search | The table lists all Er<br>following the table a<br>for any listed person<br>Add Worker | mployees/ADs<br>ire Add Worke<br>n, click on the | assigned to you, eac<br>r links: click either to g<br>Remove link to delete | h with a sumr<br>go to a new p<br>the name fro | mary of employee information and stat<br>age on which to add someone to the l<br>m this list. | us. Preceding and<br>ist. Within the table |  |
| WCT Cleared List                   | Name                                                                                   |                                                  | Employee Information                                                        |                                                | Packet Information                                                                            | Reset Search                               |  |
| Fire Supervisor Dashboard          |                                                                                        |                                                  |                                                                             |                                                |                                                                                               |                                            |  |
|                                    | Name ¢                                                                                 | Employee In                                      | nformation ¢                                                                | Packet Info                                    | rmation d                                                                                     | Action                                     |  |
|                                    | Barbra Gordon                                                                          | baldeag<br>110302<br>Pac                         | lefs@gmail.com<br>2000700000000<br>:ket # 1494                              | Workflo                                        | WCT Level Moderate<br>w Status MRB Waiver Submitted<br>earance Status Not Started             | Remove<br>Requested                        |  |
|                                    | Nicholas Kirkland emedicaltest<br>111005<br>Pac                                        |                                                  | altester01+45@gmail.com<br>1100500000000000 W<br>Packet # 1720              |                                                | WCT Level Moderate<br>rkflow Status Packet Closed<br>learance Status Cancelled                | Remove<br>Requested                        |  |
|                                    | James Baylor                                                                           | emedicaltest<br>110202<br>Pac                    | er01+15@gmail.com<br>000000000000<br>ket # 1719                             | Wo                                             | WCT Level Arduous<br>rkflow Status Packet Closed<br>learance Status Cancelled                 | Remove                                     |  |
|                                    |                                                                                        | jrio<br>115106                                   | s@fs.fed.us                                                                 | Workfle                                        | WCT Level Arduous                                                                             | Remove                                     |  |

| eMedical<br>GDCII         |                                                                                      |
|---------------------------|--------------------------------------------------------------------------------------|
| My eMedical               | Fire Supervisor Remove Worker                                                        |
| New Packet                | Click the Submit button to remove the selected employee/AD from your dashboard list. |
| My Packets                |                                                                                      |
| Search                    | Submit Cancel                                                                        |
| WCT Cleared List          |                                                                                      |
| Fire Supervisor Dashboard |                                                                                      |

- The employee will receive an automated email requesting that they update their Fire Supervisor in their eMedical profile.
- Once an employee is Cleared to the WCT for the year, if their Fire Supervisor changes, it does not need to be updated until the following year when the employee begins the HSQ process again.

### 4. AD Medical Waiver Questions—Fire Supervisors Only

#### 4.1 An AD employee I supervise has a pending waiver request. How do I review it?

• All AD waivers must be requested by the AD and approved by their Fire Supervisor. Once approved, the waiver can be reviewed by the USFS Medical Officer.

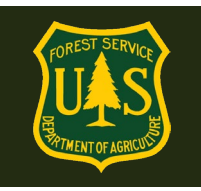

- Your AD will be prompted in eMedical to submit a waiver request if this applies.
- To view all assigned AD waiver requests, navigate to the "Waiver Worklist" link. After selecting the intended AD, eMedical will display their submitted waiver request and any additional comments provided.

| My eMedical              | Waiver List                                                                                                    |      |                      |                    |        |  |  |
|--------------------------|----------------------------------------------------------------------------------------------------|------|----------------------|--------------------|--------|--|--|
| New Packet - Employee/AD | This table lists all Waivers assigned to this Org Code. Click on the View icon to record information (if applicable). |      |                      |                    |        |  |  |
| My Packets               | An asterisk appears before the name of any input that is mandatory.                                                   |      |                      |                    |        |  |  |
| Search                   | OrgCode 11 Select Org Code                                                                                            |      |                      |                    |        |  |  |
| Waiver Worklist          |                                                                                                    | Name | Employee Information | Packet Information | Action |  |  |

#### 4.2 How do I approve or reject an AD's waiver request?

After reviewing an AD's submitted waiver request from the "Pending AD Waiver Requests" worklist (see section 4.1), fire supervisors can clear the form by selecting to take action on the request.

• Select either "Approve Waiver Request" or "Reject Waiver Request" and enter applicable comments into the text box at the bottom of the page. If the fire supervisor approves, the waiver request will be routed to the Reviewing Medical Officer (RMO) for review. If rejected, the AD's packet will close. Additionally, the AD will be notified via email of the fire supervisor's selection and any actions, if required.